# Canal Ético

### Manual de Usuario - Reportante

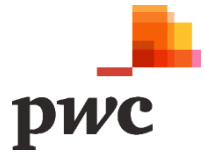

## Índice

#### Manual de Usuario - Reportante

- 1. Registro de reportes
  - 1.1. Datos básicos y adjuntos
  - 1.2. Datos del presunto infractor/es
  - 1.3. Información adicional
  - 1.4. Generar número de radicado
- 2. Consulta de reportes
  - 2.1 Revisar respuesta final y estado del proceso
  - 2.2 Alertas y respuesta a solicitudes
  - 2.3 Cambio de contraseña del número de radicado

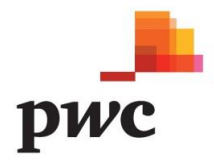

#### Manual de Usuario - Reportante

Para el registro del reporte o dilema ético por parte del reportante, desde la página web de cada compañía, la plataforma mostrará tres (3) pestañas que permiten realizar la gestión del proceso de reportes:

- 1. **Inicio**: permite obtener información básica de cada compañía y, los diferentes canales de reporte.
- 2. **Consulta Reporte:** permite realizar seguimiento al número de radicado generado y, comunicarse con los gestores del proceso.
- 3. Registrar Reporte: permite diligenciar los datos y los hechos a reportar.

| owc           | SID - Sistema Integral Denuncia |  |
|---------------|---------------------------------|--|
| icio Consulta | Registrar                       |  |

#### 1. Registro de Reportes

Para registrar un reporte, dilema ético o consulta, se selecciona la opción del menú "**Registrar Reporte**". Antes de iniciar el registro, se dan a conocer al reportante los términos y condiciones del manejo y uso de la información que se va almacenar.

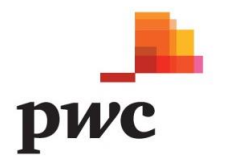

| pwc                                 | -<br>s                                                                                 | ID - Sistema Integral Denuncia                                                                                                    |       |
|-------------------------------------|----------------------------------------------------------------------------------------|----------------------------------------------------------------------------------------------------|-------|
| Inicio                              | Consulta                                                                               | Registrar                                                                                                    |       |
|                                     |                                                                                        |                                                                                                    |       |
| Datos bá:                           | sicos                                                                                  |                                                                                                    |       |
|                                     |                                                                                        |                                                                                                    |       |
| For                                 | mulario                                                                                |                                                                                                    |       |
| En<br>consum<br>política<br>condici | hemos dispues<br>us, uilemas éticos, e<br>s. Para diligenciar<br>ones, si está de acue | to este espacio para que nuestros colaboradores, contratistas, terceros, proveedores, y voluntarios puedan reportar, de buena fe;<br>ventos de fraude o corrupción, comateros macones o negares, así como cualquier otro comportamiento que vaya en contra de nue<br>un reporte, por favor lea la <b>Stérminos y Condiciones</b> . A finalizar, haga clic en el cuadro de chequeo de Acepto términos y<br>erdo con los términos y con | stras |
|                                     | pto términos y co                                                                      | ondiciones                                                                                                    |       |

Para tener mayor detalle sobre los Términos y Condiciones, se deberá hacer clic en el texto en negrilla "Términos y Condiciones".

| Términos y Condiciones                                                                                                    |
|----------------------------------------------------------------------------------------------------|
| 1 Objetivo                                                                                                    |
| hospited                                                                                                    |
| A través del Canal Ético se podrán reportar eventos de fraude o corrupción, conductas indebidas o ilegales, consultas o dilemas éticos de<br>los colaboradores del Grupo Energía Bogotá S.A. ESP o personas que trabajen bajo su nombre, de forma confidencial.                                                                                                    |
| 2.Uso de la información reportada                                                                                                    |
| El Canal Ético del Grupo Energía Bogotá S.A. ESP –, se reserva el derecho de determinar cómo actuar o no actuar, con base en la<br>información proporcionada por el reportante, a menos que la ley solicite lo contrario. Además, al Canal Ético no se le solicita divulgar<br>ninguna respuesta(s) o acción(es) concerniente(s) a cualquier información que se suministre a través del sistema del Canal Ético del GEB.<br>Se recomienda a los reportantes que no presenten información que pueda considerarse estrictamente secreta y confidencial que deba<br>salvaguardarse en interés de la seguridad nacional.                                                                                                    |
| 3.Limitación de la responsabilidad                                                                                                    |
| Como reportante reconoce que la única obligación del Canal Ético del GEB será recibir y transmitir la información suministrada en el<br>reporte, para que se dé el trámite apropiado. El reportante, en nombre propio, de sus herederos, sucesores, miembros de su familia,<br>apoderados y cesiones, de las responsabilidades, reclamos, acciones legales y daños que se relacionen con los procedimientos del<br>patrono del reportante en tomar acción, como resultado de haber recibido o haber tenido acceso a información referente a un reporte.                                                                                                    |
| 4.Veracidad del reporte                                                                                                    |
| El Canal Ético del GEB, así como el GEB toman con seriedad los reportes formulados a través de este sitio. Las actividades de transmisión<br>o difusión de rumores sin fundamento, la presentación de reportes o el suministro de información deliberadamente falsa o engañosa no<br>será sujeta a seguimiento ni revisión y en caso de comprobarse la mala fe en la información reportada, podrán ser objeto de medidas<br>administrativas o disciplinarias. Usted está en la facultad de registrar sus datos personales o no, aunque le recomendamos con el fin de dar<br>mayor celeridad a la atención de su reporte, dejarlos registrados en los espacios correspondientes y en la medida de lo posible, aportar<br>evidencias o información precisa. |
| Сегтаг                                                                                                    |

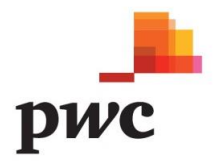

Una vez se han comprendido los términos y condiciones, y el reportante se encuentra de acuerdo con los mismos, se seleccionará el cuadro de chequeo "Acepto términos y condiciones".

Al aceptar los términos y condiciones, se habilitará el formulario de reporte, el cual está compuesto por tres (3) pestañas que, a su vez, están conformadas por opciones obligatorias identificadas con el carácter "\*" y, por otros campos opcionales.

| Datos básicos                                                             | Datos del presunto infractor/es Información Adicional                                                                                                    |                                                                                                    |
|---------------------------------------------------------------------------|----------------------------------------------------------------------------------------------------|----------------------------------------------------------------------------------------------------|
| Formul                                                                    | lario de reporte                                                                                                    |                                                                                                    |
| En <b>GEB</b> hemu<br>consultas, dilu<br>políticas. Par<br>condiciones, s | os dispuesto este espacio para que nuestros colaboradores, contratistas, t<br>emas éticos, eventos de fraude o corrupción, conductas indebidas o ilegale<br>a diligenciar un reporte, por favor lea los <b>Términos y Condiciones</b> . Al<br>si está de acuerdo con los términos y condiciones de uso de nuestro sistema | rrceros, proveedores, y voluntarios puedan reportar, de buena fe;<br>s, así como cualquier otro comportamiento que vaya en contra de nuestras<br>finalizar, haga clic en el cuadro de chequeo de Acepto términos y<br>1 |
| 🗹 Acepto té                                                               | rminos y condiciones                                                                                                    |                                                                                                    |

#### 1.1 Datos Básicos

Al habilitar el formulario, la primera pestaña detalla la información del reportante, los datos de seguridad, las preguntas de confirmación, la descripción del reporte y los campos que permiten identificar cómo y cuándo ocurrió el reporte.

En la primera sección, "**Datos Básicos**", se diligencian los datos específicos de la entidad y el tipo de reporte (Reporte, Consulta y Dilema Ético), según sea el caso.

6

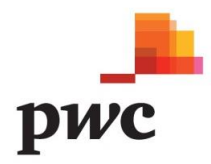

| Datos básicos     |              |
|-------------------|--------------|
| GEB               |              |
| Tipo de reporte:* | [Seleccione] |

En la segunda sección, "**Datos del reportante**", se diligencia información de la persona que está realizando el reporte. Con el fin de mantener el anonimato, el reportante podrá seleccionar la opción "SI" en el campo "Desea hacer el reporte Anónimamente", lo cual hace que los datos de información personal no se soliciten. En caso contrario, el formulario incluirá los campos de Nombres y Apellidos, Correo electrónico, Teléfono y grupo de interés, los cuales, en su totalidad son campos obligatorios.

| Datos del Reportante                                                                                                    |              |
|----------------------------------------------------------------------------------------------------|--------------|
| Desea hacer el reporte de manera<br>anónima:*                                                                                                    | NO           |
| Nombre(s) y Apellidos:                                                                                                    |              |
| Desea hacer el reporte de manera       NO         Anónima:*       No         Nombre(s) y Apellidos:       Image: Correo electrónico:         Correo electrónico:       Image: Correo electrónico:         Teléfono:       Image: Correo electrónico:         Seleccione el apuno de interés el que       Image: Correo electrónico: |              |
| tos del Reportante sea hacer el reporte de manera no mbre(s) y Apellidos: rreo electrónico: léfono: leccione el grupo de interés al que [Seleccione]                                                                                                    |              |
| Seleccione el grupo de interés al que<br>pertenece:                                                                                                    | [Seleccione] |

La tercera sección, "**Datos de la Situación**", permite al reportante diligenciar el detalle de los hechos a reportar, la fecha del suceso y el lugar.

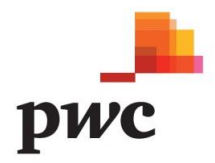

#### Datos de la Situación

| Descripción:*                                     |              |    |            |
|---------------------------------------------------|--------------|----|------------|
|                                                   |              |    |            |
|                                                   |              |    |            |
| Máximo 8000 caracteres.                           |              |    |            |
| En qué fecha o periodo ocurrieron los<br>hechos:* | mm/dd/yyyy   | al | mm/dd/yyyy |
| Lugar de los hechos:*                             | [Seleccione] |    |            |

La cuarta sección, corresponde a los datos de seguridad, donde a cada reporte se le asignará una contraseña exclusiva para la persona que genera la solicitud.

Dicha contraseña debe contener mínimo ocho (8) caracteres, una (1) letra en minúscula, una (1) letra en mayúscula y un (1) número. Esta contraseña se utilizará para el seguimiento posterior del reporte en la opción de menú "**Consulta Reporte**".

| Asigne una contraseña con las siguientes carac<br>número. Recuerde que necesitara esta constras | cteristicas: minimo de 8 caracteres, una letra en minuscula, una letra en mayuscula y un<br>seña para consultar posteriormente su radicado |
|-------------------------------------------------------------------------------------------------|----------------------------------------------------------------------------------------------------|
| Contraseña del radicado:*                                                                       |                                                                                                    |
| Confirmación contraseña del radicado:*                                                          |                                                                                                    |

Finalizando la pestaña, se indicará si se tiene alguna evidencia del reporte y un campo para detallar los documentos adjuntos, los cuales serán cargados al sistema a través del botón "**Soportes**".

| Cuenta con algún tipo de soportes o<br>evidencias: | ΝΟ |
|----------------------------------------------------|----|
| Detalle los documentos adjuntos:                   |    |
| Soportes Guardar Limpiar                           |    |

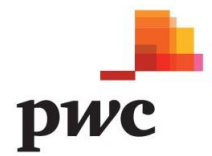

Para el cargue de soportes, el sistema mostrará una pantalla emergente, donde en la parte superior, se visualizarán los archivos ya cargados y se podrán cargar nuevos documentos a través de la opción "**Buscar/Browser**".

| En qué fecha<br>hechos:*                        | Cargar Archivos                                             |           |          |           |
|-------------------------------------------------|-------------------------------------------------------------|-----------|----------|-----------|
| Lugar de los l<br>Detalle lugar                 | Historial de Archivos                                       |           |          |           |
| Es la primera<br>situación:*                    | Nombre del Archivo                                          | Descargar | Eliminar |           |
| Asigne una co<br>número. Reci                   | Adjuntar archivo (10MB Máximo):<br>Browse No file selected. |           |          | cula y un |
| Confirmaciór                                    |                                                             |           |          | Cerrar    |
| Cuenta con al<br>evidencias:<br>Detalle los dos | umentos adjuntos:                                           |           | _        |           |

Al seleccionar el botón "Buscar/Browser", se podrá seleccionar el archivo que se encuentre almacenado en el equipo.

| _           |                            | <u>.</u>                 |                                         | _                    |                      | _                |        |          |
|-------------|----------------------------|--------------------------|-----------------------------------------|----------------------|----------------------|------------------|--------|----------|
|             | 실 File Upload              |                          |                                         |                      |                      |                  |        | $\times$ |
| ná fach a   | ← → 🔹  📜 → This PC         | > Downloads              |                                         |                      | ٽ ~                  | Search Downloads |        | Q        |
| ios:*       | Organize 🐐 New folder      |                          |                                         |                      |                      |                  | •      | 0        |
| ar de los l | V + Ouick accord           | ^                        | Name                                    | Date modified        | Туре                 | Size             |        | ^        |
|             | Quick access               |                          | 🔍 pmd-bin-6.4.0(1).zip                  | 25/06/2018 11:53 a   | WinZip File          | 42.123 KB        |        |          |
| lla bigan   | Desktop                    | *                        | Listado_Denuncias_por_usuario(1).xls    | 24/06/2018 12:31 a   | Microsoft Excel 97-2 | 14 KB            |        |          |
| me myur     | Jownloads                  | ×.                       | Listado_Denuncias_por_usuario.xls       | 24/06/2018 12:29 a   | Microsoft Excel 97-2 | 10 KB            |        |          |
|             | Documents                  | ×                        | 🕼 Listado_Denuncias_empresa.csv         | 23/06/2018 11:07 p   | Microsoft Excel Com  | 4 KB             |        |          |
| ación:*     | E Pictures                 | *                        | 🗃 Listado_Denuncias_empresa.file(1).xls | 23/06/2018 11:07 p   | Microsoft Excel 97-2 | 14 KB            |        |          |
|             | 3.4. Registro Aplicaciones | GTS                      | 🗾 Listado_Denuncias_empresa.pdf         | 23/06/2018 7:53 p.m. | Adobe Acrobat Docu.  | . 10 KB          |        |          |
| menna       | 📜 CanalEtico               |                          | 🛋 Listado_Denuncias_empresa.file.xls    | 23/06/2018 7:50 p.m. | Microsoft Excel 97-2 | 19 KB            |        |          |
| tero. Reci  | documentos                 |                          | 🗾 doc-aeiotu-aeiotu-rad-2018-4.pdf      | 22/06/2018 6:46 p.m. | Adobe Acrobat Docu.  | . 7 КВ           |        |          |
|             | manuales                   |                          | 🗾 doc-aeiotu-aeiotu-rad-2018-5 (1).pdf  | 21/06/2018 8:05 p.m. | Adobe Acrobat Docu.  | . 6 KB           |        |          |
| traseña d   | -                          |                          | 🗾 doc-aeiotu-aeiotu-rad-2018-5.pdf      | 21/06/2018 8:03 p.m. | Adobe Acrobat Docu.  | . 6 KB           |        |          |
|             | 🔍 🧢 This PC                |                          | 🗾 doc-aeiotu-aeiotu-rad-2018-3.pdf      | 21/06/2018 7:52 p.m. | Adobe Acrobat Docu.  | . 6 KB           |        |          |
| firmación   | 🕥 🔚 Desktop                | ~                        | 🗾 doc-aeiotu-4(2).pdf                   | 21/06/2018 7:51 p.m. | Adobe Acrobat Docu.  | . 6 KB           |        | ~        |
|             |                            |                          |                                         |                      |                      |                  |        |          |
| nta con al  | File name: L               | Listado_Denuncias_por_us | suario(1).xls                           |                      | ~                    | All Files (*.*)  |        | ~        |
| encias:     |                            |                          |                                         |                      |                      | Open             | Cancel |          |
|             |                            |                          |                                         |                      |                      |                  |        |          |
| alle los do |                            |                          |                                         |                      |                      |                  |        |          |
|             |                            |                          |                                         |                      |                      |                  |        |          |

Una vez se ha realizado el cargue de archivos, la pantalla habilitará las opciones de **Descargar** ( permite obtener el archivo) y **Eliminar** ( permite retirar el archivo).

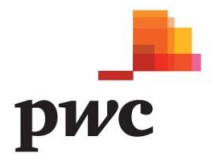

| a   | Cargar Archivos                 |   |          |          |      |
|-----|---------------------------------|---|----------|----------|------|
| s l | Historial de Archivos           |   |          |          |      |
| ·a  | Nombre del Archivo              | D | escargar | Eliminar |      |
| 20  | Listado                         | 4 | •        | <b>m</b> | cula |
| 1   | Adjuntar archivo (10MB Máximo): |   |          |          |      |
| n   |                                 |   |          |          |      |
| • 1 |                                 |   |          | Cerrar   |      |
| 0C  | numentos adjuntos:              |   |          |          |      |

Nota: el proceso de cargue de archivos adjuntos puede repetirse tantas veces como sea necesario; la única restricción es que cada archivo no debe superar el peso de 10MB.

#### 1.2 Datos del/los Presunto/s Infractor/es

En esta pestaña se relaciona la información de los presuntos infractores, donde se detallan los nombres y apellidos, cargo, dependencia y tipo del presunto infractor.

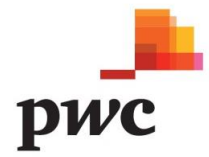

| Datos básicos              | Datos del presunto infractor/es | Información Adicional |           |
|----------------------------|---------------------------------|-----------------------|-----------|
| Formul                     | ario                            |                       |           |
| Posible Infr               | actor #1                        |                       |           |
| Nombre(s) บู<br>Apellidos: |                                 |                       | Cargo(s): |
| Dependenci                 | a: [Seleccione]                 |                       |           |
| Posible Infr               | actor # 2                       |                       |           |
| Nombre(s) บู<br>Apellidos: |                                 |                       | Cargo(s): |
| Dependenci                 | a: [Seleccione]                 |                       |           |
| Posible Infr               | actor # 3                       |                       |           |

#### 1.3 Información Adicional

En esta pestaña se describe si existe alguna persona al interior de la compañía que conozca los hechos reportados. Adicionalmente, muestra un campo para diligenciar información adicional.

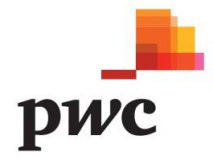

| Datos básicos             | Datos del presunto infractor/es | Información Adicional |           |  |
|---------------------------|---------------------------------|-----------------------|-----------|--|
|                           |                                 |                       |           |  |
| Formul                    | ario                            |                       |           |  |
| Lo ha report<br>compañía  | tado a alguien al interior de l | a NO                  |           |  |
| Persona # 1               |                                 |                       |           |  |
| Nombre(s) y<br>Apellidos: |                                 |                       | Cargo(s): |  |
| Dependenci                | a :                             |                       |           |  |
| Persona # 2               |                                 |                       |           |  |
| Nombre(s) y<br>Apellidos: |                                 |                       | Cargo(s): |  |
| Dependenci                | a :                             |                       |           |  |
| Persona # 3               |                                 |                       |           |  |
| Nombre(s) y               | I                               |                       | Cargo(s): |  |

#### 1.4 Generar Radicado

Al diligenciar los datos de las tres (3) pestañas y adjuntar los documentos como evidencia para el reporte, se procede a guardar el formulario. La contraseña, junto con el número de radicado que genera el sistema, se utilizará para la consulta y seguimiento del reporte.

Al hacer clic en el botón "**Guardar**", el sistema, por medio de una alerta, indica la revisión del proceso. Una vez confirmado el formulario, los datos registrados no podrán ser modificados.

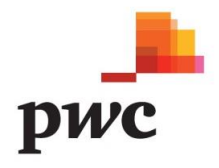

| Contraseña del radicac                  |                  | OK Cancel |
|-----------------------------------------|------------------|-----------|
| Confirmación contraseñ                  | a del radicado:* |           |
| Cuenta con algún tipo de<br>evidencias: | e soportes o     | NO        |
| Detalle los documentos d                | adjuntos:        |           |

Confirmados los datos, el sistema muestra un mensaje con el número de radicado, el cual deberá ser preservado para consultar y seguir el estado del reporte.

| Inicio Consulta Denuncia Registrar Denuncia                                                                                                    |                                                                                                    |                                                                                                    |
|----------------------------------------------------------------------------------------------------|----------------------------------------------------------------------------------------------------|----------------------------------------------------------------------------------------------------|
|                                                                                                    |                                                                                                    |                                                                                                    |
|                                                                                                    |                                                                                                    |                                                                                                    |
| Datos básicos                                                                                                    |                                                                                                    |                                                                                                    |
|                                                                                                    |                                                                                                    |                                                                                                    |
| Formulario                                                                                                    |                                                                                                    |                                                                                                    |
| En hemos dispuesto este espacio para que nuestro<br>consultas, dilemas éticos, eventos de fraude o corrupción,<br>políticos, Para dilemaior un monto non fravalazio en Té | os colaboradores, contratistas, terceros, provee<br>conductas indebidas o ilegales, así como cualqu | dores, y voluntarios puedan reportar, de buena fe;<br>ier otro comportamiento que vaya en contra de nuestras<br>ier a devido de abavare de Acapte términes |
| condiciones, si está de acuerdo con los términos y condicio                                                                                                    | Se ha almacenado exitosamente El número<br>de radicado es:                                          | c en el cuadro de chequeo de Acepio terminos y                                                                                                    |
| Acepto términos y condiciones                                                                                                    | almacenar el radicado y contraseña para una<br>próxima consulta.                                    |                                                                                                    |
|                                                                                                    |                                                                                                    |                                                                                                    |
|                                                                                                    | El formulario ha sido enviado a el área<br>encargada para realizar la gestión del mismo             |                                                                                                    |

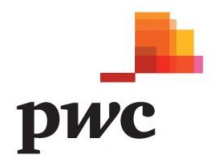

#### 2. Consulta de Reportes

En el Menú principal, la opción "**Consulta Reportes**", por medio del número de radicado y la contraseña asignada durante el registro,permite realizar el seguimiento del reporte.

| Consulte | <i>Consulte</i><br>Código del radicado |
|----------|----------------------------------------|
|          | Contraseña del radicado                |
|          | Buscar Limpiar                         |
|          |                                        |

#### 2.1 Revisar Respuesta Final y Estado del Proceso

Al ingresar el número de radicado y contraseña, se visualizarán los datos básicos del reporte, junto con las opciones de seguimiento (<) y descarga de la información(<) registrada inicialmente.

| Seguimiento e I            | nformación        |         |                |               |       |
|----------------------------|-------------------|---------|----------------|---------------|-------|
| Mostrar 10 🗸               | elementos         |         |                | Buscar:       |       |
| Cod. Radicado              | Fecha de Registro | 🔶 Etapa | \$ Seguimiento | Descargar     | 4     |
|                            | 2018-06-25 03:32  |         | Q              | <b>*</b>      |       |
| Mostrando 1 a 1 de 1 eleme | ntos              |         |                | Anterior 1 Si | guien |

En la opción de seguimiento (Q), el reportante tendrá las opciones de:

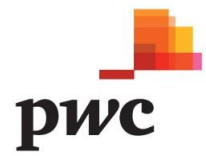

**a. Visualizar la Repuesta Final**: permite conocer el estado del reporte y la respuesta generada por los administradores del proceso.

| Seguimiento                      | e Información                  |                                                                            |
|----------------------------------|--------------------------------|----------------------------------------------------------------------------|
| Respuesta Final                  | Responder Solicitud            | Historial de Solicitudes                                                   |
| Estimado (<br>de rádicado en otr | nos encontramos<br>ro momento. | os trabajando en la respuesta a su solicitud, por favor consulte el número |
| Recuerde, el esta                | do de su solicitud es:         |                                                                            |
| Registrada                       |                                |                                                                            |
|                                  |                                |                                                                            |
|                                  |                                | 🗅 Soportes Guardar Cerrar                                                  |
| 0                                |                                |                                                                            |

b. Responder Solicitudes: permite comunicarse con los administradores del proceso y dar respuesta a solicitudes de información adicional. Para finalizar correctamente la solicitud, al digitar la información, se debe dar clic en botón "Guardar".

| Seguimiento                                                        | e Información                                                      |                                               |                                |                    |                  |
|--------------------------------------------------------------------|--------------------------------------------------------------------|-----------------------------------------------|--------------------------------|--------------------|------------------|
| Respuesta Final                                                    | Responder Solicitud                                                | Historial de Solicitud                        | es                             |                    |                  |
| Digite la información<br>botón de "Guardar" j<br>Digite su comenta | n que nuestros gestores le :<br>para terminar el proceso e:<br>rio | solicitan en la pestaña de<br>xitosamente . : | "Historial de Solicitudes" . A | Al finalizar no ol | vide utilizar el |
|                                                                    |                                                                    |                                               | Soportes                       | Guardar            | Cerrar           |

**c. Historial de Solicitudes:** muestra el histórico de las solicitudes realizadas por los administradores del proceso, junto con las respuestas del reportante.

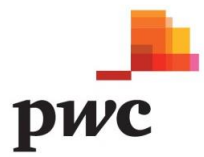

| Seguimiento e In        | ıformación        |                   |                                     |              |
|-------------------------|-------------------|-------------------|-------------------------------------|--------------|
| Respuesta Final Res     | sponder Solicitud | Historial de Soli | citudes                             |              |
| Realice seguimiento a   |                   |                   |                                     |              |
| Fecha                   | Usuario           | o Remite          | Observación                         |              |
| 2018-06-25 16:51:39.859 |                   |                   | Quisiera saber el avance del incide | ente         |
|                         |                   |                   | A Soportes                          | ardar Corrar |

#### 2.2 Alertas y Respuesta a Solicitudes

Si al consultar el reporte se evidencia un mensaje de "Notificación", indica que se requiere la participación del reportante. Para revisar la solicitud se debe acceder al icono "Seguimiento" (<sup>20</sup>).

| Seguimiento e Inj             | formación         |         |             |              |           |
|-------------------------------|-------------------|---------|-------------|--------------|-----------|
| Mostrar 10 $\vee$ ele         | ementos           |         |             | Buscar:      |           |
| Cod. Radicado                 | Fecha de Registro | 🔶 Etapa | Seguimiento | Descargar    | ¢         |
|                               | 2018-06-25 03:32  |         | Q           | <u>*</u>     |           |
| Mostrando 1 a 1 de 1 elemente | os                |         |             | Anterior 1 S | Siguiento |

En la primera pestaña "**Respuesta Final**", se indicarán las instrucciones para responder la solicitud, y se indicará el estado de la solicitud. "

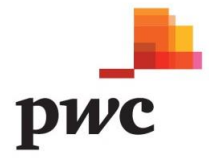

| Seguimiento                   | e Información                                |                                      |                                  |                 |          |
|-------------------------------|----------------------------------------------|--------------------------------------|----------------------------------|-----------------|----------|
| Respuesta Final               | Responder Solicitud                          | Historial de Solicitu                | des                              |                 |          |
| Estimado<br>mismo, por lo ant | para continuar c<br>erior ejecute el siguien | on el proceso del rác<br>te proceso. | licado, requerimos más i         | nformación so   | obre el  |
| 1. Consulte la pestañ         | a "Historial de Solicitudes'                 | ' y valide la observación            | requerida por el usuario soli    | citante.        |          |
| 2. Adjunte los docun          | nentos en el botón "Soporte                  | es" (Solo si es necesario            | ).                               |                 |          |
| 3. Digite la respuesta        | a a la solicitud en la pestañ                | a "Responder Solicitud'              | ' y guarde el registro con el bo | otón "Guardar". |          |
| Recuerde, el esta             | do de su solicitud es:                       |                                      |                                  |                 |          |
|                               |                                              |                                      |                                  |                 |          |
|                               |                                              |                                      |                                  |                 |          |
|                               |                                              |                                      |                                  |                 |          |
|                               |                                              |                                      | Soportes                         | Guardar         | Cerrar   |
|                               |                                              |                                      |                                  |                 |          |
| L elementos                   |                                              |                                      |                                  |                 | Anterior |

#### Instrucciones para responder la solicitud.

1. Consultar la pestaña "Historial de Solicitudes", en la cual se muestra la solicitud.

| Segumiento e I          | nformación         | • - •                    |                          |                    |       |
|-------------------------|--------------------|--------------------------|--------------------------|--------------------|-------|
| Respuesta Final Re      | esponder Solicitud | Historial de Solicitudes |                          |                    |       |
| Realice seguimiento     |                    |                          |                          |                    |       |
| Fecha                   | Usuario Remi       | ite Observación          |                          |                    |       |
| 2018-06-25 16:56:40.366 | 6                  | Se encuentra en tramit   | e la respuesta se eviden | ciara en 5 dias ma | áximo |
| 2018-06-25 16:51:39.85  | 9                  | Quisiera saber el avan   | ce del incidente         |                    |       |

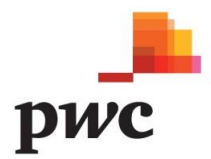

 Una vez identificada la solicitud se debe acceder a la pestaña "Responder Solicitud" y digitar la respuesta correspondiente. Posteriormente, se deben guardar los cambios respectivos y, si es necesario adjuntar algún documento, usar el botón de "Soportes".

| Seguimiento e Información a                                                                                                    |                     |                          |  |  |  |  |
|----------------------------------------------------------------------------------------------------|---------------------|--------------------------|--|--|--|--|
| Respuesta Final                                                                                                    | Responder Solicitud | Historial de Solicitudes |  |  |  |  |
| Digite la información que nuestros gestores le solicitan en la pestaña de "Historial de Solicitudes" . Al finalizar no olvide utilizar el botón de "Guardar" para terminar el proceso exitosamente . :<br>ok gracias |                     |                          |  |  |  |  |
|                                                                                                    |                     | Soportes Guardar Cerrar  |  |  |  |  |

Al generar una respuesta, se evidencia un cambio de estado, y el mensaje de la respuesta final cambia para continuar el proceso.

| Seguimiento                                           | e Información                                            |                   |                |                    |                |               |
|-------------------------------------------------------|----------------------------------------------------------|-------------------|----------------|--------------------|----------------|---------------|
| Respuesta Final                                       | Responder Solicitud                                      | Historial de Sol  | licitudes      |                    |                |               |
| Estimado (<br>de rádicado en otr<br>Recuerde, el esta | , nos encontramo<br>o momento.<br>do de su solicitud es: | s trabajando en l | la respuesta : | a su solicitud, po | or favor consu | lte el número |
|                                                       |                                                          |                   |                | Soportes           | Guardar        | Cerrar        |

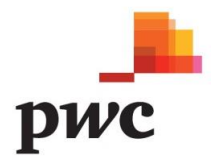

#### 2.3 Cambio de Contraseña del Radicado

Cuando el reporte es recibido por un medio diferente a la Página Web de cada compañía, un administrador del proceso debe registrar el reporte y asignar una contraseña provisional para consulta. Al ingresar a la opción "**Consultar Reporte**" y digitar el número de radicado y contraseña, el sistema pedirá automáticamente un cambio de contraseña.

|          | Consulte                |
|----------|-------------------------|
| Consulte | Código del radicado     |
|          | Contraseña del radicado |
|          | Buscar Limpiar          |
|          |                         |

Para el cambio de contraseña, se digita la contraseña actual, la nueva y la confirmación de la misma, cumpliendo con los estándares de la imagen. El proceso finaliza con la aceptación de los términos y condiciones. El sistema confirmará que el cambio de contraseña fue efectuado exitosamente.

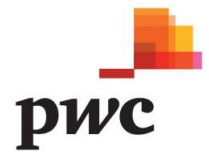

#### Cambio de Contraseña

Este radicado fue generado por correo electronico o linea telefonica, por lo que requiere un cambio de contraseña. Recuerde debe asignar una contraseña con las siguientes caracteristicas: minimo de 8 caracteres, una letra en minuscula, una letra en mayuscula y un número.

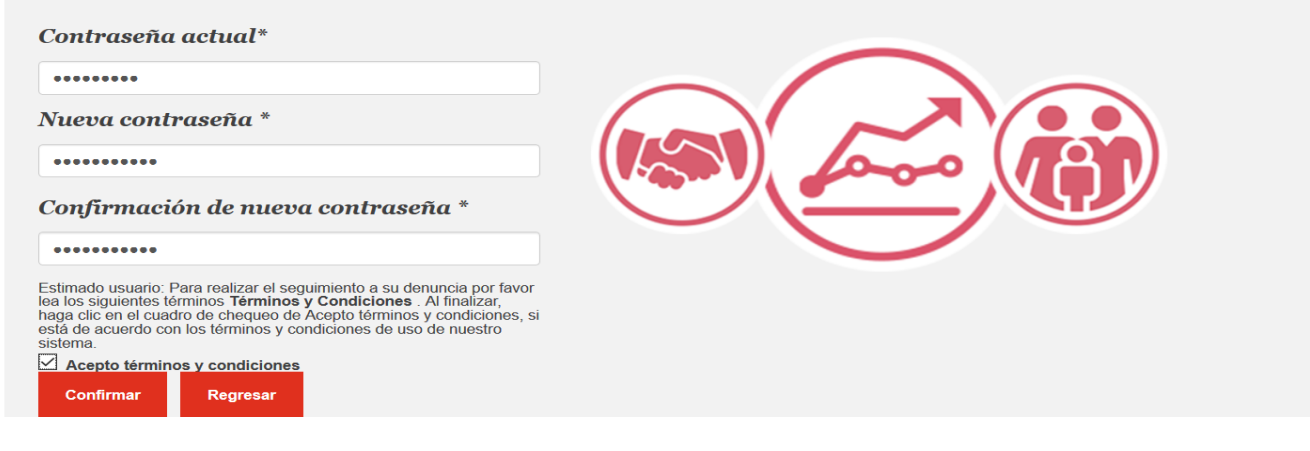

PwC ayuda a las organizaciones y personas a crear el valor que están buscando. Somos una red de firmas presente en 158 países, con más de 250.000 personas comprometidas a entregar calidad en los servicios de Auditoría, Impuestos y Consultoría. Cuéntanos lo que te importa y encuentra más información visitando nuestra web: www.pwc.com.

© 2019 PricewaterhouseCoopers. PwC se refiere a las Firmas colombianas que hacen parte de la red global de PricewaterhouseCoopers International Limited, cada una de las cuales es una entidad legal separada e independiente. Todos los derechos reservados.